## SONY.

# α

#### NEX-3/NEX-5/NEX-5C

Le nuove funzioni fornite da questo aggiornamento del firmware e le rispettive operazioni sono descritte nel presente documento.

Consultare le "Istruzioni per l'uso" e la "Guida all'uso  $\alpha$ " contenute nel CD-ROM in dotazione.

### **Funzioni fornite**

Mediante questo aggiornamento del firmware vengono fornite nuove funzioni al menu.

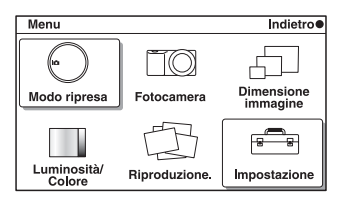

| Menu         | Nuove voci fornite       | Funzioni                                                                                      |
|--------------|--------------------------|-----------------------------------------------------------------------------------------------|
| Modo ripresa | Effetto immagine         | Seleziona un filtro per ottenere i vari effetti grafici.                                      |
| Impostazione | Livello effetto contorno | Evidenzia il contorno delle aree a<br>fuoco (profondità di campo) con un<br>colore specifico. |
|              | Colore effetto contorno  | Imposta il colore utilizzato per la funzione di effetto contorno.                             |

### **Effetto immagine**

È possibile riprendere applicando un effetto filtro per ottenere vari effetti grafici.

#### 1 [Menu] $\rightarrow$ [Modo ripresa] $\rightarrow$ [Effetto immagine] $\rightarrow$ il modo desiderato.

| Fotocamera<br>giocattolo           | Crea l'aspetto di una foto scattata con una<br>fotocamera giocattolo, con vignettature negli<br>angoli e colori pronunciati. |  |
|------------------------------------|----------------------------------------------------------------------------------------------------|--|
| Posterizzazione<br>(a colori)      | Crea un aspetto astratto ad alto contrasto,<br>intensificando notevolmente i colori primari.                                 |  |
| ক্ষ<br>Posterizzazione<br>(in B/N) | Crea un aspetto astratto ad alto contrasto in bianco e nero.                                                                 |  |
| Colore pop                         | Crea un aspetto vivido intensificando le<br>tonalità di colore.                                                              |  |
| ☞ Foto d'epoca                     | Crea l'aspetto di una foto d'epoca, con<br>tonalità di colore seppia e contrasto sbiadito.                                   |  |
| Colore<br>parziale (rosso)         | Crea un'immagine che conserva il colore<br>rosso, ma converte tutti gli altri in bianco e<br>nero.                           |  |
| Colore<br>parziale (verde)         | Crea un'immagine che conserva il colore<br>verde, ma converte tutti gli altri in bianco e<br>nero.                           |  |

| Colore<br>parziale (blu)              | Crea un'immagine che conserva il colore blu,<br>ma converte tutti gli altri in bianco e nero.       |  |
|---------------------------------------|----------------------------------------------------------------------------------------------------|--|
| i Colore<br>parziale (giallo)         | Crea un'immagine che conserva il colore<br>giallo, ma converte tutti gli altri in bianco e<br>nero. |  |
| (b) High key (toni chiari)            | Crea un'immagine con l'atmosfera indicata:<br>luminosa, trasparente, eterea, delicata,<br>morbida.  |  |
| ()<br>Monocromatico<br>alto contrasto | Crea un'immagine ad alto contrasto in bianco e nero.                                                |  |

#### Note

- Se si seleziona [Effetto immagine], con [RAW] o [RAW & JPEG] selezionato, la [Qualità] viene impostata temporaneamente su [Fine].
- Quando si seleziona [Colore parziale (rosso)], [Colore parziale (verde)], [Colore parziale (blu)] o [Colore parziale (giallo)], le immagini potrebbero non conservare il colore selezionato, a seconda della condizione di ripresa o del soggetto.

### Livello effetto contorno

Evidenzia il contorno delle aree a fuoco (profondità di campo) con un colore specifico nella messa a fuoco manuale. Questa funzione consente di verificare facilmente la messa a fuoco.

1 [Menu] → [Impostazione] → [Livello effetto contorno] → l'impostazione desiderata.

|   | Alto      | Imposta il livello dell'effetto contorno su alto.  |  |
|---|-----------|----------------------------------------------------|--|
|   | Medio     | Imposta il livello dell'effetto contorno su medio. |  |
|   | Basso     | Imposta il livello dell'effetto contorno su basso. |  |
| Ś | Disattiv. | Non utilizza la funzione di effetto contorno.      |  |

#### Note

- Poiché la fotocamera considera le aree nitide a fuoco, il livello dell'effetto contorno varia, a seconda del soggetto, della situazione di ripresa o dell'obiettivo utilizzato.
- Il contorno delle aree a fuoco (profondità di campo) non viene evidenziato quando la fotocamera è collegata mediante un cavo HDMI.

### Colore effetto contorno

Imposta il colore utilizzato per la funzione di effetto contorno nella messa a fuoco manuale.

1 [Menu] → [Impostazione] → [Colore effetto contorno] → l'impostazione desiderata.

| ø | Bianco | Evidenzia i contorni in bianco. |
|---|--------|---------------------------------|
|   | Rosso  | Evidenzia i contorni in rosso.  |
|   | Giallo | Evidenzia i contorni in giallo. |

Nota

• Non è possibile impostare questa voce quando [Livello effetto contorno] è impostato su [Disattiv.].